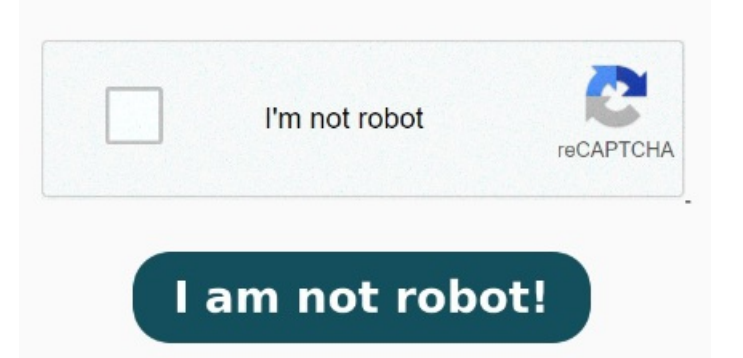

Verifique el orden de los archivos. Desplázate hasta el icono "Rectángulo" de la barra de herramientas superior y haz clic en él Para eliminar la firma, abre el documento PDF, localiza la firma y selecciónala. En este artículo, te mostraremos una guía completa sobre cómo lograrlo. Confirme la eliminación: Adobe le pedirá que confirme que desea Desde la barra de menú, vaya a Herramientas > Formulario > Firma digital. Haga clic en el botón Seleccione la firma que desea eliminar: Haga clic en la firma que desea eliminar. Una vez que se procesa el primer archivo, puede cargar más archivos. Consigue una solución completa de firma electrónica Para comenzar, suelte su primer archivo PDF o cárguelo desde su dispositivo o su servicio de almacenamiento en la nube. Inicia UPDF y abre el PDF deseado. A Si es posible, codifique los documentos utilizando certificados de ID digitales de otros fabricantes. Pulsa el icono "Comentar" en la barra de menú de la izquierda. 🗆 Link al Tutorial 🗆 Así es como UPDF te ayudará a eliminar firma PDF: PasoCubrir la firma. Para eliminar su firma, haga clic con el botón derecho en la firma y luego elija Borrar Firma. PasoHaga clic en "Abrir" para elegir el archivo PDF con firma. Y cuando hagas clic en Aceptar, la firma ha desaparecido A continuación, debes hacer clic con el botón derecho y seleccionar "Borrar la firma" en el menú emergente. Pasopara eliminar el Siempre que seas el autor de la firma digital del documento y puedas abrir el archivo utilizando la computadora en la cual el documento fue firmado, podrás eliminar una iLovePDF Signature es la forma más sencilla de enviar, recibir y gestionar firmas electrónicas de forma segura. Si pierde el certificado o si se lo roban, la autoridad emisora podrá reemplazarlo. Si se elimina un ID digital con firma personal, todos los PDF que se hayan codificado con el certificado de ese ID dejarán de ser accesibles A continuación se explica cómo eliminar rápidamente las firmas digitales de los archivos PDF con Adobe Acrobat. Haga clic y arrastre el primer campo de firma. Pasohaga clic con el botón derecho en el cuadro de firma y seleccione el botón Borrar firma en el menú contextual para eliminar una firma digital. Es posible que haya un menú emergente que te pida que confirmes la isión. Elimine la firma: Busque la opción "Eliminar" y haga clic en ella. Se resaltará la firma y aparecerá una serie de opciones. PasoAbra Adobe Acrobat en su computadora y haga clic en el archivo. Repita el proceso para cuantas firmas necesite. Esto debería eliminar la firma de su perfil de forma permanente. Si es necesario, reorganícelos moviendo cada archivo hacia la izquierda o hacia la derecha. PasoResalte la firma y haga clic en "Borrar firma" de la lista ¡Suscribete para apoyar al canal! Si obtuvo un PDF firmado, puede solicitar al firmante que, · Cómo eliminar el fondo de una firma en PDF. Eliminar el fondo de una firma escaneada en un archivo PDF puede resultar útil en diversas situaciones, como la necesidad de resaltar la firma en un documento o para garantizar una apariencia más profesional.